# Firmware upgrade using ION Setup for IMD and IFL devices

Electrical equipment should be installed, operated, serviced, and maintained only by qualified personnel. No responsibility is assumed by Schneider Electric for any consequences arising out of the use of this material.

## About this guide

This guide explains about the firmware upgrade using ION Setup procedure of Vigilohm IMD and IFL devices. The IFL devices are IFL12C, IFL12MC, IFL12MCT, and IFL12H. The IMD devices are IM400, IM400C, IM400L, IM400THR, and IM400LTHR.

Throughout this guide, the term "device" refers to Vigilohm IFL12C, IFL12MC, IFL12MCT, IFL12H, IM400, IM400C, IM400L, and IM400THR. All differences between the models, such as a feature specific to one model, are indicated with the appropriate model number or description.

This document is customized for the device firmware upgrade. For detailed installation and operating instructions including safety messaging, read the ION Setup user guide and device configuration guide.

#### **Document Reference**

| Title                                                            | Number     |
|------------------------------------------------------------------|------------|
| PowerLogic <sup>™</sup> ION Setup 3.0 Device Configuration Guide | 7EN02-0293 |
| PowerLogic <sup>™</sup> ION Setup 3.0 User guide                 | 7EN02-0312 |

## Before you begin

- Make sure that IFL device firmware version is 1.0.2 and above and IMD device firmware version is 3.2.0 and above. To view your device firmware, navigate to Menu > Identification.
- All the required driver installation is complete for the communication setup.
- Make sure that you have a USB to RS485 serial adapter.

**NOTE:** If you face any issues during the firmware upgrade, contact Schneider Electric customer care representative.

35 rue Joseph Monier 92500 Rueil Malmaison – France Phone: + 33 (0) 1 41 29 70 00 As standards, specifications, and design change from time to time, please ask for confirmation of the information given in this publication. © 2019 – Schneider Electric. All rights reserved.

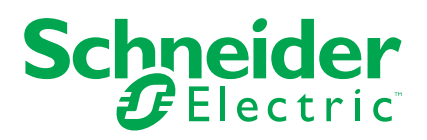

Schneider Electric

## **Installing ION Setup**

- 1. Download the latest ION Setup installation file from the link: *ION Setup Software*.
- 2. Double-click IONSetup vX.X.XXXXX.XX.exe.

The License Agreement window displays.

| ON Setup 3.0          | - 0                                                                                                    | $\times$ |
|-----------------------|----------------------------------------------------------------------------------------------------|----------|
| Schneider<br>Electric |                                                                                                    |          |
|                       |                                                                                                    |          |
| → License Agreement   | License Agreement                                                                                                    |          |
|                       | To continue, you must read and agree to the following license agreement.                                                                                                    |          |
|                       | End User License Agreement (EULA)                                                                                                    | ^        |
|                       | COMPANIES OF THE SCHNEIDER ELECTRIC GROUP<br>SOFTWARE PACKAGE<br>UNDER LICENSE AGREEMENT                                                                                                    |          |
|                       | IMPORTANT - READ BEFORE USING                                                                                                    |          |
|                       | This Software License Agreement was last updated on 12-March-2013.                                                                                                    |          |
|                       | 1. Subject matter of the Agreement                                                                                                    |          |
|                       | The present Agreement is concluded between yourself, the recipient company of the<br>software package pertaining to the Power Monitoring Expert software (the<br>"Licensee"), and the Schneider Electric Group company listed on the web site<br><u>Schneider Electric Local Operations</u> for the country where your company has issued<br>its order for this software package or where Licensee has received such software<br>package when supplied along with a third party product (the "Licensor"). The present<br>Agreement has for subject matter to define the terms and conditions of use of the<br>computer software, information and printed documentation found with the software<br>package to the exclusion of all other terms beging an alguider subject matter to the first of the software<br>package. In the exclusion of all other terms beging an alguider subject matter when the software<br>package. | >        |
|                       | Back I Agree Cancel                                                                                                    |          |

3. Click I Agree.

The Setup Type window displays.

| 3 ION Setup 3.0     |                                                             |      |      | ×  |
|---------------------|-------------------------------------------------------------|------|------|----|
| Schneider           |                                                             |      |      |    |
| Electric            |                                                             |      |      |    |
| 🖉 License Agreement | Setup Type                                                  |      |      |    |
| Gather Information  |                                                             |      |      | -  |
| → Setup Type        | Install ION Setup for All Users                             |      |      | •  |
| O User Information  | This will install ION Setup on this computer for all Users. |      |      |    |
| O File Destination  |                                                             |      |      |    |
| Check System        |                                                             |      |      |    |
| Ready to Configure  |                                                             |      |      |    |
| Copy Files          |                                                             |      |      |    |
| Configure System    |                                                             |      |      |    |
| Complete            |                                                             |      |      |    |
|                     |                                                             |      |      |    |
|                     |                                                             |      |      |    |
|                     |                                                             |      |      |    |
|                     | Back                                                        | Next | Cano | el |

4. Click Next.

The User Information window displays.

| 🔅 ION Setup 3.0                       |                                                                       | - |       | × |
|---------------------------------------|-----------------------------------------------------------------------|---|-------|---|
|                                       |                                                                       |   |       |   |
|                                       |                                                                       |   |       |   |
| 🖋 License Agreement                   | User Information                                                      |   |       |   |
| Gather Information     Setup Type     | Enter the user name, company name, and the product key if applicable. |   |       |   |
| User Information     File Destination | User Name:                                                            |   |       |   |
| Check System                          | Company Name:                                                         |   |       |   |
| Ready to Configure                    |                                                                       |   |       |   |
| Copy Files                            |                                                                       |   |       |   |
| Configure System                      |                                                                       |   |       |   |
| Complete                              |                                                                       |   |       |   |
|                                       |                                                                       |   |       |   |
|                                       |                                                                       |   |       |   |
|                                       |                                                                       | _ |       |   |
|                                       | Back                                                                  |   | Cance | : |

- 5. Enter the Email id in the **User Name** field and company name in the **Company Name** field.
- 6. Click Next.

The File Destination window displays with the default location for installation.

| 😂 ION Setup 3.0      |                                                                     | – 🗆 X  |
|----------------------|---------------------------------------------------------------------|--------|
| Schneider            |                                                                     |        |
| <b>G</b> Electric    |                                                                     |        |
|                      |                                                                     |        |
| ✓ License Agreement  | File Destination                                                    |        |
| → Gather Information | Select the destination folder for your files.                       |        |
| Setup Type           | This is the location where product folders and files are installed. |        |
| User Information     | C:\Program Files (x86)\Schneider Electric\/ON Setup                 |        |
| → File Destination   |                                                                     |        |
| Check System         |                                                                     |        |
| Ready to Configure   |                                                                     |        |
| Copy Files           |                                                                     |        |
| Configure System     |                                                                     |        |
| Complete             |                                                                     |        |
|                      |                                                                     |        |
|                      |                                                                     |        |
|                      |                                                                     |        |
|                      |                                                                     | _      |
|                      | Back Next                                                           | Cancel |
|                      |                                                                     |        |

NOTE: It is advised to install in default location.

If you want to change the location, select the required location.

## 7. Click Next.

The Check System window displays.

| 😂 ION Setup 3.0      |                                                         | – 🗆 X             |
|----------------------|---------------------------------------------------------|-------------------|
| Schneider            |                                                         |                   |
| Electric             |                                                         |                   |
|                      |                                                         |                   |
| License Agreement    | Check System                                            |                   |
| ✓ Gather Information | System Verified                                         |                   |
| Setup Type           | Verification successful. Click 'Next' to continue.      |                   |
| User Information     | Verify the system requirements are present on your made | hine.             |
| File Destination     | V Determine Shortcut Location                           | Success           |
| → Check System       | Determine Program Data Folde                            | Success           |
| Ready to Configure   | V Check Disk Space                                      | Success           |
| Conv Files           | V Check User Privileges                                 | Success           |
| Copy Files           |                                                         |                   |
| Configure System     |                                                         |                   |
| Complete             |                                                         |                   |
|                      |                                                         |                   |
|                      |                                                         |                   |
|                      |                                                         |                   |
|                      |                                                         | Pack Next Count   |
|                      |                                                         | Dack IVext Cancel |

Ensure that all the system requirements are successful. If any failure observed, take necessary action and/or contact Schneider Electric customer care representative for support.

8. Click Next.

The Ready to Configure window displays.

| ON Setup 3.0         | - 🗆 X                                                                                                    |
|----------------------|----------------------------------------------------------------------------------------------------|
| Schneider            |                                                                                                    |
| Electric             |                                                                                                    |
|                      |                                                                                                    |
| V License Agreement  | Ready to Configure                                                                                                    |
| ✓ Gather Information | Verify the configuration choices before proceeding with the installation process. To change any of the<br>installation selections, click Back to move through the installation |
| Setup Type           | installation selections, ellek back to more allough the installation                                                                                                    |
| User Information     | Setup Type Complete_AllUsers                                                                                                    |
| File Destination     | Username                                                                                                    |
| Check System         | Company Name Schneider Electric Program Files Folder - C\Drogram Files (x86)\Schneider Electric\ION Setup                                                                      |
|                      | Program Data folder C:\ProgramData\Schneider Electric\ON Setup                                                                                                    |
| → Ready to Configure | Action Install                                                                                                    |
| 0                    | Product GUID                                                                                                    |
| Copy Files           |                                                                                                    |
| Configure System     |                                                                                                    |
| Complete             |                                                                                                    |
|                      |                                                                                                    |
|                      |                                                                                                    |
|                      | Save configuration to file                                                                                                    |
|                      | and cannot be undone.                                                                                                    |
|                      | Back                                                                                                    |
|                      |                                                                                                    |

Verify the configuration choices and make any changes if required.

## 9. Click Install.

The installation begins with copying files and completes the configuration.

| License Acteament                                                                                                    | Conv Files                                                                                                    |                                                 |        |        |
|----------------------------------------------------------------------------------------------------|----------------------------------------------------------------------------------------------------|-------------------------------------------------|--------|--------|
| Collins of the line                                                                                                    | Copy Piles                                                                                                    |                                                 |        |        |
| Setur Type                                                                                                    |                                                                                                    |                                                 |        |        |
| <ul> <li>User Information</li> </ul>                                                                                                    |                                                                                                    |                                                 |        |        |
| File Destination                                                                                                    |                                                                                                    | Copying new files                               |        |        |
| Check System                                                                                                    |                                                                                                    | Overall Progress                                |        |        |
| Ready to Configure                                                                                                    |                                                                                                    |                                                 |        |        |
|                                                                                                    |                                                                                                    |                                                 |        |        |
| Copy Files                                                                                                    |                                                                                                    |                                                 |        |        |
| Configure System                                                                                                    |                                                                                                    |                                                 |        |        |
| Complete                                                                                                    |                                                                                                    |                                                 |        |        |
|                                                                                                    |                                                                                                    |                                                 |        |        |
|                                                                                                    |                                                                                                    |                                                 |        |        |
|                                                                                                    |                                                                                                    |                                                 |        |        |
|                                                                                                    |                                                                                                    |                                                 |        |        |
|                                                                                                    |                                                                                                    | Bash                                            | New    | Connel |
| ON Setup 3.0                                                                                                    |                                                                                                    | Back                                            | Next   | Cancel |
| ON Setup 3.0                                                                                                    | Configure Sustan                                                                                                    | Back                                            | Next _ | Cancel |
| ON Setup 3.0<br>Concelectric                                                                                                    | Configure System                                                                                                    | Back                                            | Next   | Cancel |
| ON Setup 1.0<br>Childer<br>Electric<br>License Agreement<br>Gaber Information                                                                                                    | Configure System<br>Configuration Complete                                                                                                    | Back                                            | Next   | Cancel |
| CN Setup 3.0<br>CELECTRIC<br>License Agreement<br>Gather Information<br>Setup Type<br>User Information                                                                                                    | Configure System<br>Configuration Complete<br>Configuration successful. Click 'Next' to<br>Configuration successful. Click 'Next' to                                                            | Back                                            | Next   | Cancel |
| ON Setup 3.0<br>Consider<br>License Agreement<br>Gather Information<br>Setup Type<br>User Information<br>File Destination                                                                                         | Configure System<br>Configuration Complete<br>Configuration successful, Click 'Next' to<br>Configuring your system.                                                                             | Back<br>9<br>9 confinue.                        | Next   | Cancel |
| ON Setup 3.0<br>Creating Contractions<br>License Agreement<br>Gather Information                                                                                                    | Configure System<br>Configuration Complete<br>Configuration successful. Click 'Next' to<br>Configuring your system.                                                                             | Back<br>Back<br>Confinue.<br>Success            | Next   |        |
| ON Setup 3.0<br>CENTRE<br>License Agreement<br>Gather Information<br>Setup Type<br>User Information<br>File Destination<br>Check System<br>Ready to Configure                                                     | Configure System<br>Configuration Complete<br>Configuration successful, Click 'Next' to<br>Configuring your system.<br>Update Registry<br>Update Registry<br>M Add Shortcuts                    | Back<br>Back<br>Confinue.<br>Success<br>Success | Next : | Cancel |
| ON Setup 1.0<br>CONSECUTION<br>LICENSE Agreement<br>Gather Information<br>Setup Type<br>User Information<br>File Destination<br>Check System<br>Ready to Configure                                                | Configure System<br>Configuration Successful, Click 'Next' to<br>Configuration successful, Click 'Next' to<br>Configuring your system.<br>Update Registry<br>Update Registry<br>M Add Shortcuts | Back<br>Back<br>Confinue.<br>Success<br>Success | Next   | Cancel |
| ON Setup 3.0<br>CDE Electric<br>License Agreement<br>Gather Information<br>Setup Type<br>User Information<br>File Destination<br>Check System<br>Ready to Configure<br>Copy Files                                 | Configure System<br>Configuration Complete<br>Configuration successful, Click 'Next' to<br>Configuration system.<br>Update Registry<br>W Update Registry<br>M Add Shortcuts                     | Back<br>Confinue.<br>Success<br>Success         | Next   | Cancel |
| ON Setup 3.0<br>CONSECUTION<br>LICENSE Agreement<br>Gather Information<br>Setup Type<br>User Information<br>File Destination<br>Check System<br>Ready to Configure<br>Copy Files<br>Configure System              | Configure System<br>Configuration Complete<br>Configuration successful, Click 'Next' to<br>Configuring your system.<br>Update Registry<br>W Update Registry<br>M dd Shortcuts                   | Back  Confinue.  Success Success                | Next   | Cancel |
| ON Setup 3.0<br>CDECECTIC<br>License Agreement<br>Gather Information<br>Setup Type<br>User Information<br>File Destination<br>Check System<br>Ready to Configure<br>Copy Files<br>Complete                        | Configure System<br>Configuration Complete<br>Configuration successful, Click 'Next' to<br>Configuring your system.<br>Update Registry<br>M Add Shortcuts                                       | Back<br>Back<br>Success<br>Success              | Next   | Cancel |
| CN Setup 3.0<br>CDE ELECTRIC<br>LICENSE Agreement<br>Gather Information<br>Setup Type<br>User Information<br>File Destination<br>Check System<br>Ready to Configure<br>Copy Files<br>Configure System<br>Complete | Configure System<br>Configuration Complete<br>Configuration successful, Click 'Next' to<br>Configuring your system.<br>Update Registry<br>M Add Shortcuts                                       | Back<br>Back<br>Success<br>Success              | Next   | Cancel |

## 10. Click Next.

The **Complete** window displays with a link to installation logs.

| 3 ION Setup 3.0           | - Q. (                                                                                                    |
|---------------------------|----------------------------------------------------------------------------------------------------|
| Schneider                 |                                                                                                    |
| Delectric                 |                                                                                                    |
|                           |                                                                                                    |
| 🖌 License Agreement       | Complete                                                                                                    |
| Gather Information        | Your installation completed successfully!                                                                                                    |
| Setup Type                | Summary of the installation has been saved here:                                                                                                    |
| User Information          | Installation Logs                                                                                                    |
| File Destination          |                                                                                                    |
| Subscription Check System |                                                                                                    |
| Ready to Configure        |                                                                                                    |
| 🖌 Copy Files              |                                                                                                    |
| 🖋 Configure System        |                                                                                                    |
| → Complete                | If changes are made to the server, you can run the configure system portion of the Installer again by<br>opening the Installer setup and selecting Configure. |
|                           | To uninstall, run the Installer setup again and click Remove. Click Yes in the confirmation dialog box to<br>remove the software from your system.            |
|                           | Back                                                                                                    |

11. Click Close to exit the installer.

The ION Setup is successfully installed.

## **Configuring ION Setup**

- 1. Click **ION Setup** shortcut on your desktop (or click **Start > Programs**, point to the folder that contains ION Setup, then select ION Setup).
  - If ION Setup detects a newer available version, then the **New Available Software Update** dialog box displays. You can chose to upgrade or exit.
  - If the installed ION Setup is the latest version, the **ION Setup Network** Viewer window displays.

| Schneider El | ectric ION Setup - | Network Viewer] |         |               |      |
|--------------|--------------------|-----------------|---------|---------------|------|
| 🗋 File Edit  | View Insert T      | ools Window H   | elp     |               | <br> |
| 🛛 🖨 🕒 🗎      | 🖆 🔊 🐼 🖏            | 🔄 🖪 🖹 🗍         | i 🔤 🖸 🍕 | <b>? ⊇ ♡ </b> |      |
| System       | 400124L            |                 |         |               |      |
|              |                    |                 |         |               |      |

#### 2. Right-click on the computer icon and select Insert Item.

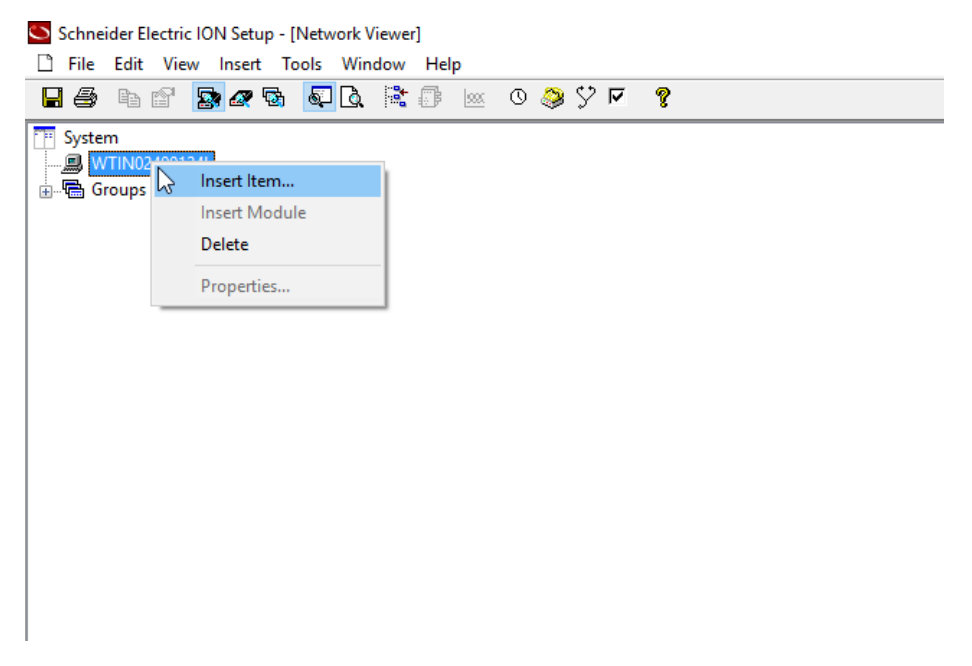

## The New Network Item window displays.

| New Network Item | ×      |
|------------------|--------|
| Group            | ОК     |
| 0.00             | Cancel |
|                  | Help   |
|                  |        |
| Attach To:       |        |
| WTIN02400124L    | ~      |

3. Select Site and click OK.

The **New Site** window displays.

To configure the new site, you need to identify the serial port to which the device is connected. Perform the following steps:

- a. Connect the USB to RS485 serail adapter to the device.
- b. Connect the adapter to the USB port of the computer.
- c. Power ON the device.
- d. Open the **Device Manager** and identify the serial port to which the device is connected.

The following example shows the serial port (highlighted) to which the device is connected.

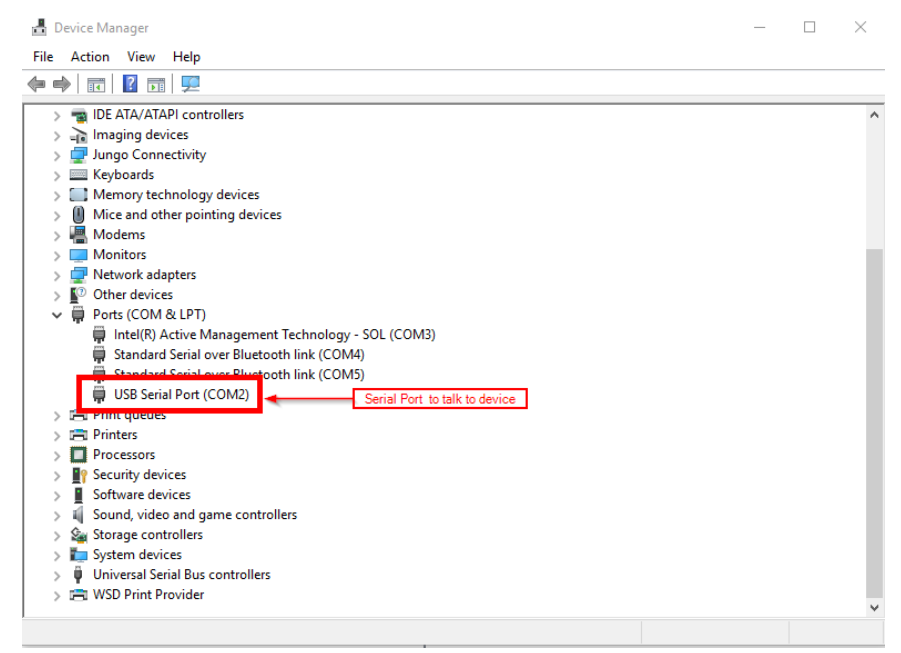

4. Configure the site settings with the following values:

| Option        | Description                                                                          |
|---------------|--------------------------------------------------------------------------------------|
| Name          | Enter the name as required.                                                          |
| Comm Link     | Select Serial.                                                                       |
| Comm Port     | Select the serial port to which the device is connected. See <b>Device Manager</b> . |
| Port Settings | Select <b>19200</b> Baud and <b>8E1</b> Format.                                      |

| New Site        |                             | $\times$ |
|-----------------|-----------------------------|----------|
| General Timings |                             |          |
| Name:           | WTIN02400124L Site 1        |          |
| Comm Link:      | ● Serial ◯ Modem ◯ Ethernet |          |
| Comm Port:      | Serial Port 02 (COM2) V     |          |
| Port Settings:  | 19200 V Baud 8E1 V Format   |          |
|                 |                             |          |
|                 |                             | _        |
|                 | OK Cancel Help              |          |

5. Click OK.

The site is created.

6. Right-click on the created site and select **Insert Item**.

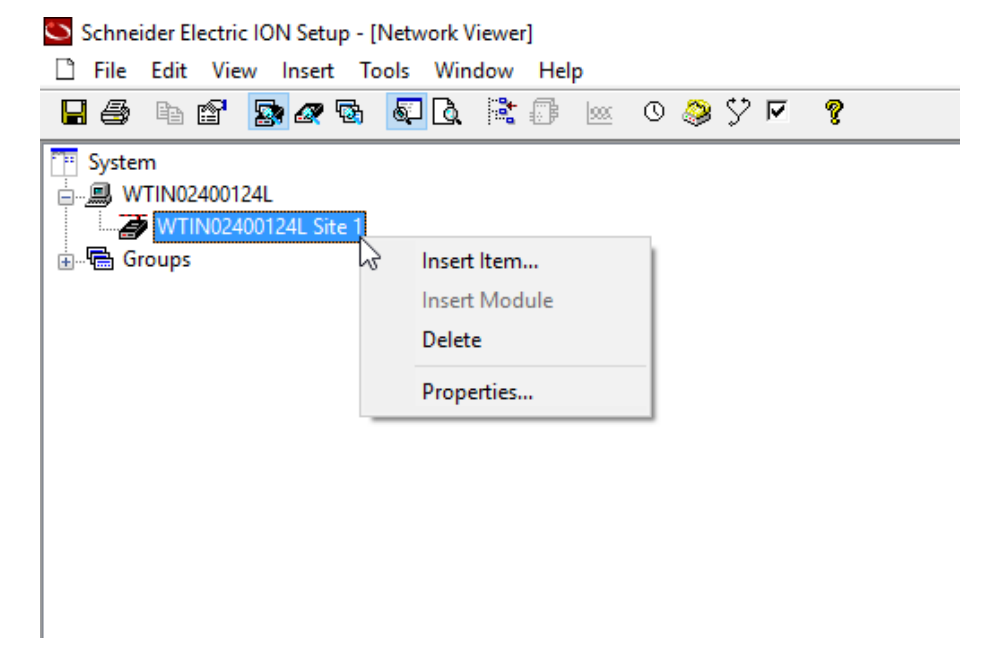

The **New Network Item** window displays.

| New Network Item   | ×              |
|--------------------|----------------|
| Group<br>Site      | OK             |
| Device             | Cancel         |
|                    | Help           |
|                    | Scan           |
| Attach To:         |                |
| WTIN02400124L/WTIN | 102400124L S 🗸 |

7. Select **Device** and click **OK**.

The **New Device** window displays.

8. Configure the device settings with the following values:

| Option  | Description                                                                                                    |
|---------|----------------------------------------------------------------------------------------------------|
| Name    | Enter the name as required.                                                                                                    |
| Туре    | <ul> <li>Select Vigilohm IMD Insulation Monitoring Device for IMD devices.</li> <li>Select Vigilohm IFL Insulation Fault Locator for IFL devices.</li> </ul> |
| Unit ID | Enter the Modbus ID of the device. To view your device Modbus ID, navigate to <b>Menu &gt; Settings &gt; Modbus</b> .                                        |
| Group   | Enter the group name as required.                                                                                                    |

An example of device settings is as follows:

| New Dev  | /ice    |       |          |                |             |    |        | Х |
|----------|---------|-------|----------|----------------|-------------|----|--------|---|
| General  | Display | Tools | Details  | Time Zone      |             |    |        |   |
| Name:    |         | [     | IFL_1    |                |             |    |        |   |
| Туре:    |         | [     | Vigilohm | IFL Insulation | Fault Locat | or | $\sim$ |   |
| Unit ID: |         | [     | 1        |                |             |    |        |   |
| Group:   |         | [     | Group 1  |                |             |    | $\sim$ |   |
|          |         |       |          |                |             |    |        |   |
|          |         |       |          | OK             | Cance       |    | Help   |   |

9. Click **OK**.

The device is created under the site.

The ION Setup is configured.

## Upgrading the firmware

Make sure that the latest firmware (s19 format) is downloaded and available in a known location. For downloading the latest firmware, contact Schneider Electric customer care representative.

1. Right-click on the device created and select Properties.

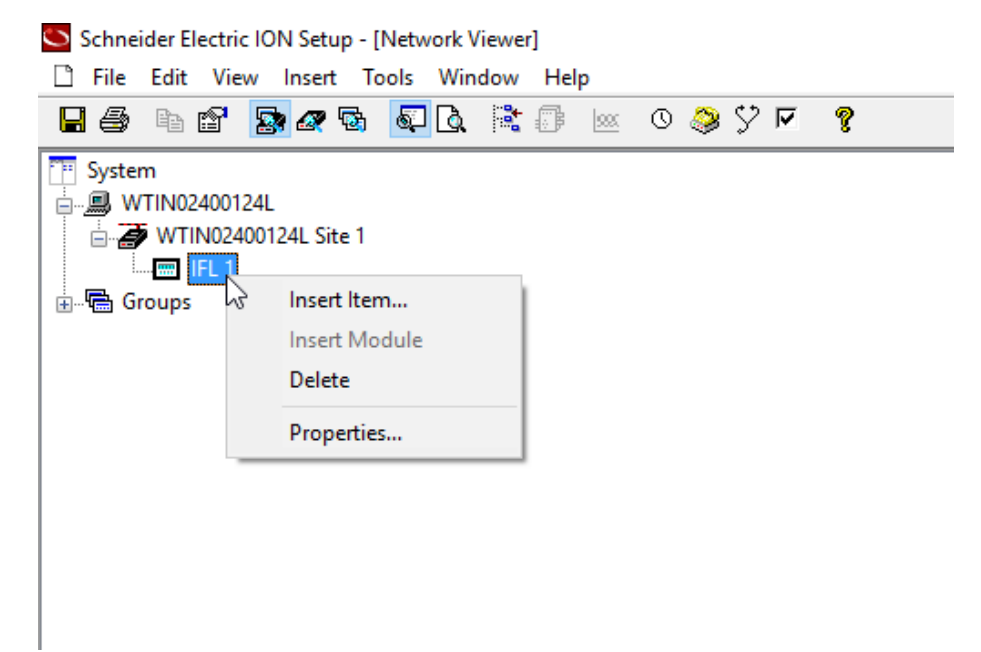

The Device Properties window displays.

- 2. Select Display tab.
- 3. Select the required model number from the Template Options and click OK.

| New Dev | vice       |       |                                                                                              |              |   |        |   | ×            |
|---------|------------|-------|----------------------------------------------------------------------------------------------|--------------|---|--------|---|--------------|
| General | Display    | Tools | Details                                                                                      | Time Zone    |   |        |   |              |
| Templa  | ate Type:  |       | IFL                                                                                          |              |   |        |   |              |
| Templa  | ate Option | 5:    | Default<br>IFL12<br>IFL12C<br>IFL12L<br>IFL12L<br>IFL12LMI<br>IFL12LMI<br>IFL12MC<br>IFL12MC | C<br>CT<br>T |   |        |   |              |
|         |            |       |                                                                                              | OK           | ( | Cancel | ł | <u>+</u> elp |

#### 4. Select Tools tab.

| Device P | ropertie | S     | _        |               |             |      |        | $\times$ |
|----------|----------|-------|----------|---------------|-------------|------|--------|----------|
| General  | Display  | Tools | Details  | Time Zone     |             |      |        |          |
| Name:    |          |       | IFL 1    |               |             |      |        |          |
| Туре:    |          |       | Vigilohm | IFL Insulatio | n Fault Loc | ator | $\sim$ |          |
| Unit ID: | :        | [     | 1        |               |             |      |        |          |
| Group:   |          |       | Group 1  |               |             |      | $\sim$ |          |
|          |          |       |          |               |             |      |        |          |
|          |          |       |          | OK            | Cano        | cel  | Help   |          |

## 5. Select Firmware Upgrade in the Tools tab.

| Device Propertie | S                                         | × |
|------------------|-------------------------------------------|---|
| General Display  | Tools Details Time Zone                   |   |
| Poll Device:     |                                           |   |
| Device Setup:    | Show Basic ION Setup $\qquad \qquad \lor$ |   |
|                  | Store to File Restore From File           |   |
|                  | Firmware Upgrade                          |   |
|                  |                                           |   |
|                  | OK Cancel <u>H</u> elp                    | 0 |

6. Select the downloaded latest firmware file from the known location and click **Open**.

A warning message is displayed.

7. Read and understand the message and click **OK**.

A confirmation message is displayed.

| ION Setup              | $\times$    |
|------------------------|-------------|
| <b>?</b> Confirm firmw | are upgrade |
| Yes                    | No          |

#### 8. Click Yes.

ION Setup attempts to switch the device to update mode.

| opgrade mesuits                       | · · · · · · · · · · · · · · · · · · · |
|---------------------------------------|---------------------------------------|
| Model ID = 17030 [IFL 12]             |                                       |
| File Firmware: 000.000.694            |                                       |
| Device Firmware: [000.000.683]        |                                       |
| Boot Firmware: [000.000.683]          |                                       |
| Device is in normal mode              |                                       |
| Attempting to switch to update mode   |                                       |
| Attempting to switch to update mode   |                                       |
| · · · · · · · · · · · · · · · · · · · |                                       |

After switching to update mode, the upgrade continues and the communication efficiency (in percentage) is displayed simultaneously.

| Upgrade Results                  | ^ |
|----------------------------------|---|
| Decreasing transmit delay: 15 ms |   |
| Decreasing transmit delay: 0 ms  |   |
| 10% completed                    |   |
| Comm efficiency = 100.0%         |   |
| 20% completed                    |   |
| Comm efficiency = 100.0%         |   |

On update completion, the device is returns to normal mode.

| noleted                             |                                                                                       |
|-------------------------------------|---------------------------------------------------------------------------------------|
| successfully                        |                                                                                       |
| normal mode                         |                                                                                       |
| node                                | Ì                                                                                     |
| Monday, January 22, 2018 2:37:53 PM | I                                                                                     |
|                                     |                                                                                       |
|                                     |                                                                                       |
|                                     | npleted<br>successfully<br>normal mode<br>node<br>Monday, January 22, 2018 2:37:53 PM |

9. Click Exit.

The firmware upgrade is complete.